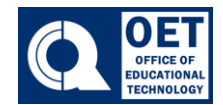

- 1. Select the course where you would like to change the layout for.
- 2. Once in that course select **Course Admin** in the navigation bar.

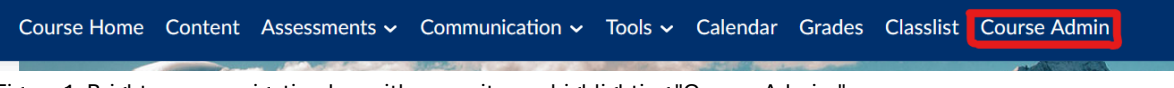

Figure 1: Brightspace navigation bar with menu items, highlighting "Course Admin."

3. In the course administration page click on Homepages.

## **Course Administration**

| Category Name               |                        |                               |
|-----------------------------|------------------------|-------------------------------|
| Tools                       |                        |                               |
| Announcements               | Assignments            | 🛗 Availability Date Defaults  |
| 😭 Awards                    | 🗂 Calendar             | E Checklists                  |
| Class Progress              | Classlist              | Competencies                  |
| 🛄 Content                   | Course Builder         | F Course Design Accelerator   |
| Course Offering Information | Discussions            | Frequently Asked Questions    |
| Glossary                    | ✔ Grades               | 器 Groups                      |
| ☆ Homepages                 | Import / Export / Copy | 🗱 Instructional Design Wizard |
|                             | Components             | 💀 Intelligent Agents          |

Figure 2: Screenshot of a course administration page with various tools listed. The "Homepages" tool is outlined in red.

4. Locate where it states Online Course Landing - Queensborough- COLLEGE

**COURSE DEFAULT.** Next to that heading click on the chevron icon. that, click on **Copy.** 

. After

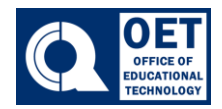

## How to Change BrS Layout

| Homepages         | Widgets                                                                                                    |
|-------------------|----------------------------------------------------------------------------------------------------|
| Select a homepage | e to use in this org unit. Selecting the default option means your homepage will reflect any changes made to the default homepage.                              |
| Active Homepage   |                                                                                                    |
| Online Cour       | ~ Apply                                                                                                    |
| Blended Cour      | rse Landing Page (Widget Based) 🗸                                                                                                    |
| Includes Activ    | vity Feed for a socially interactive experience for the duration of the course. Announcements still used for any pre-canned<br>ndition based course information |
| of release cor    | Shared to this org unit from City University of New York                                                                                                    |
| Online Course     | e Landing - Queensborough - COLLEGE COURSE DEFAULT                                                                                                    |
| Includes Anno     | ouncements used for any pre-canned or release condition based course information (Widget Based) – Asynchronous / Self-                                          |
| Paced )           | Copy this org unit from Queensborough CC                                                                                                    |

Figure 3: Brightspace course homepage selection interface with options for configuring online course landing pages.

 After clicking copy, the page will refresh, and a new homepage will appear titled Online Course Landing – Queensborough- COLLEGE COURSE DEFAULT Copy. Click on this title.

| Homepages                   | Widgets                                                                         |                                                       |                                                |
|-----------------------------|---------------------------------------------------------------------------------|-------------------------------------------------------|------------------------------------------------|
| Select a homepa             | age to use in this org unit. Selecting the default optio                        | n means your homepage will reflect any changes made t | to the default homepage.                       |
| Active Homepa<br>Online Cou | ge<br>r v Apply                                                                 |                                                       |                                                |
| Blended Co                  | urse Landing Page (Widget Based) 🗸 🗸                                            |                                                       | Default Homepage: Not Enforced                 |
| Includes Act                | tivity Feed for a socially interactive exp<br>ondition based course information | erience for the duration of the course. Ar            | nnouncements still used for any pre-canned     |
|                             |                                                                                 | Shared to t                                           | this org unit from City University of New York |
| Online Cou                  | rse Landing - Queensborough - COLLE                                             | GE COURSE DEFAULT 🗸 🗸                                 | ✓ Active                                       |
| Includes An<br>Paced )      | nouncements used for any pre-canned                                             | or release condition based course informa             | ation ( Widget Based) – Asynchronous / Self-   |
|                             |                                                                                 | Sh                                                    | nared to this org unit from Queensborough CC   |
| Online Cou                  | rse Landing - Queensborough - COLLE                                             | GE COURSE DEFAULT - Copy 🗸 🗸                          |                                                |
| Includes An<br>Paced )      | nouncements used for any pre-canned                                             | or release condition based course informa             | ation ( Widget Based) – Asynchronous / Self-   |
| ,                           |                                                                                 |                                                       | Not shared                                     |
| Figure 4: Bi                | rightspace homepage selection                                                   | settings on an educational platfor                    | m, showing three homepage options.             |
| Office of E<br>QBCC         | ducational Technology                                                           | 2                                                     | Back to Tutorial Website                       |

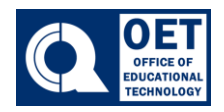

- 6. The **Edit Homepage** page will be displayed. Here is where users can
  - Select your preferred widget layout by clicking the **Change Layout** button. (*Boxed in blue*) You can choose to have up to three columns of widgets. If you select a layout with two columns you can specify whether they will be of equal or different widths.
  - Select your widgets. You can move or delete existing widgets. You can add widgets by clicking on the **Add Widgets** button and browsing through the system widget library. (*Boxed in red*)
  - Customize your widgets. Most widgets have **properties** that can be customized by clicking on the widget and following the instructions.
  - Reorder your widgets. You can drag and drop the widgets to the location where you would like them to be displayed. (*Boxed in red*)

| name - Online Course Landing - Queensborough - COLLEGE COURSE DEFAULT - (                                              |                                    |
|----------------------------------------------------------------------------------------------------|------------------------------------|
| escription                                                                                                    |                                    |
| Includes Announcements used for any pre-canned or release condition based course info<br>- Asynchronous / Self-Paced ) | rmation ( Widget Based)            |
| pe<br>Widget-basec v                                                                                                   |                                    |
| ader                                                                                                    |                                    |
| Include homepage header       [OrgUnitName]       Restore Default Header Text                                          |                                    |
| yout Basic Two panels: one large panel on the left and one smaller panel o Change Layout                               | on the right.                      |
| ildgets                                                                                                    |                                    |
| Visual Table of Contents Widget                                                                                        | Brightspace Training and Resources |
| Announcements                                                                                                    | Single Profile Widzet              |
| Save and Close Save Cancel                                                                                             |                                    |

Figure 5: Course landing page setup Brightspace interface with layout and widgets.

7. Once finished customizing click Save and Close.

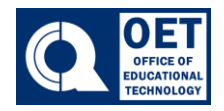

8. You will be redirected back to the Homepage page. Locate Active Homepage. Next

click the chevron A drop-down menu will pop up. Select the homepage that was just created. Online Course Landing – Queensborough- COLLEGE COURSE DEFAULT Copy (Underlined in red). Once selected click Apply (Boxed in blue)

| Create Homepage                                    |                     |
|----------------------------------------------------|---------------------|
| Active Homepage                                    |                     |
| Online Cour 🐹 Apply                                |                     |
| Default                                            |                     |
| Blended Course Landing Page (Widget Based)         |                     |
| Online Course Landing - Queensborough - COLLEGE CC | URSE DEFAULT        |
| Online Course Landing - Queensborough - COLLEGE CO | URSE DEFAULT - Copy |

Figure 6: Brightspace interface with options for selecting and applying an active homepage, showing a list of course landing pages.

9. Once applied the page will refresh and the homepage will become active.